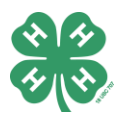

# NEW REQUIREMENT: ID PHOTO VERIFICATION FORM

To ensure all families are meeting the requirements of properly identifying their 4-H animals by the June 15 deadline, completion of a **ID Photo Verification** form must be completed per household, per species by June 15.

ALL animals listed on a livestock ID sheet and entered into the Washington County Fair as a 4-H Livestock Project must have an image *with the placed ear tag* uploaded into this **ID PHOTO VERICIATION FORM** for the 4-H member to qualify for entry at the Washington County Fair.

# **COMMON QUESTIONS, ANSWERED:**

## What is the ID Photo Verification form?

An online upload of pictures verifying the proper tagging of livestock animals as it relates to the June 15 identification deadline.

*Who is this new requirement for?* All 4-H members exhibiting a beef, goat, sheep or hog project at the Washington County Fair.

## How do I complete this requirement?

Read the how-to instructions below or view the how-to videos listed at the following link. <u>https://go.unl.edu/idphotovideos</u>

## What if I can't complete the form online?

4-H families have the option to turn-in printed photos (attached to corresponding ID sheets) to meet this requirement by bringing them to the office. Emailed files will not be accepted.

# **STEPS TO COMPLETE PHOTO VERIFICATION:**

- 1. Access the photo verification form here: <u>https://go.unl.edu/wcphotoid</u>
- 2. Click the purple "NEW" button at the top left corner. This may also show up as 3 dots if you're on a mobile device.
- 3. Complete the form as guided; listing your HOUSEHOLD name, selecting the animal type represented in the photos being uploaded, etc.
  - a. If completing from a computer, you will have to hold "CTRL" to select multiple photos. Otherwise only one will be included in your submission.
  - b. Please only create ONE submission per animal species per household.
- 4. Once you have completed the form and selected the corresponding photos, click the SAVE button.
  - a. Please be aware that saving times vary depending on number of photos included in upload and size of file. Be patient and <u>do not</u> refresh your browser.
- 5. To ensure your upload was saved correctly, find your household name in the uploaded files list and click to see the content added.

#### Questions or concerns? We're here to help!

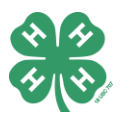

# **PHOTO REQUIREMENTS:**

- Photo has animal's head centered in view.
- Ear tag with visible tag number clearly seen and readable.
  "visible tag number" is 4-digits
- Photo is not blurry.
- Photo is in color.

Example of Acceptable Uploads:

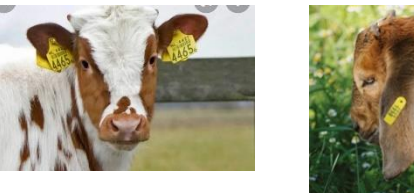

# Example of Unacceptable Uploads:

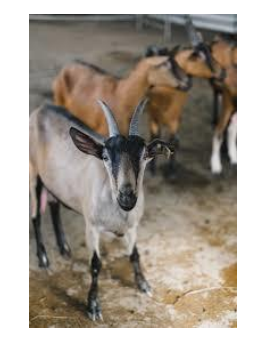

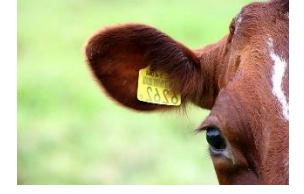

# EDITING ENTRIES:

Uploaders can re-enter the system to edit a previous entry.

- 1. When in system, simply click on YOUR HOUSEHOLD NAME and select "Edit" from the options shown in the "..." menu area.
- 2. Make edits and click "save" before exiting.

## Questions or concerns? We're here to help!